# CSV-Daten (z.B. aus Excel) als kompletter Auftrag ggf. mit Merkmalen importieren und Summenberechnung durchführen

# **Funktionsweise:**

- Knopf **AUFTRAGSABWICKLUNG/KUNDENAUFTRÄGE/NEU/CSV IMPORT** wählen und auf die zu importierende \*.CSV Datei zeigen.
- Pro Datenzeile wird jeweils eine Auftragsposition ggf. inklusive deren Merkmale angelegt.
- Der ganze Vorgang dauert nur Sekunden.

## Ausgangsbasis ist eine CSV-Datei: C:\ImportDaten.CSV

Die fett markierten Zeilen sind Überschriften und können ggf. weggelassen werden. Auftragsnummer und Kunde können auch manuell ausgefüllt werden, dann werden die ersten zwei Zeilen nicht benötigt.

| AngeotNr;KundenNr;BestellDatum;Wunschtermin;                                |
|-----------------------------------------------------------------------------|
| KA1;1800;01.01.2011;24.12.2011;                                             |
| Position a19;Menge                                                          |
| r7,2;m001s2;m002i4;m003i4;m004i2;m005i2;m006i2;m007i3;m008i3;m009r5,1;m010i |
| 2;m011i1;m012a4;m013a4;                                                     |
| Lochstange;100;AL;200;20;5;6;3;;;;;;;                                       |
| Lochstange;350;ST;500;30;6;20;50;;;;;;;;                                    |
| Tragwagen;2;;4000;1500;;;;900;150;4,0;23;2;gelb;nein;                       |
| Lochstange;25;MS;90;40;7;10;2;;;;;;;                                        |

|                                     | • •••••••               | •                            |                    |                          |                                              |
|-------------------------------------|-------------------------|------------------------------|--------------------|--------------------------|----------------------------------------------|
| 📂 Infor COM Vertrieb                |                         |                              |                    |                          | <u>_                                    </u> |
| Daten Bearbeiten Ansicht Funktionen | Verzweigen Extras Fenst | er Hilfe                     |                    |                          |                                              |
|                                     | • • • ¥ 🔲               | ◼▬ਿਙਸ਼                       | <b>K</b> 0         |                          |                                              |
| E ×                                 | Öffnen                  | Öffnen über Artikel 💋 Filter | Neu Workt          | low                      | ▲ ▶ ▼ ×                                      |
|                                     | Auftragsnr.             | KA0067                       |                    | Auftragslieferung        | Anlegen                                      |
|                                     | Kundennr.               | -                            |                    | C Konsignationslieferung | Nava Numera                                  |
|                                     | Kundenkurztext          |                              | •                  |                          | Neue Nummer                                  |
| Vertrieb                            | Kommission              |                              | _                  |                          | <u>F</u> elder löschen                       |
| 🖿 Auftragsabwicklung                | Bestellnr.              |                              | Kundenwunschtermin |                          | CSV Import                                   |
| Angebote                            |                         | ·                            |                    |                          | ·                                            |
| 🕨 🕨 Kundenaufträge                  |                         |                              |                    |                          |                                              |

## **Knopf CSV Import anklicken:**

#### Menüpunkt: "Funktionen/ Import Excel-Bestellung"

| Öffnen        |                     |                   |       |          | ? × |
|---------------|---------------------|-------------------|-------|----------|-----|
| Suchen in:    | 😑 Lokaler Datentr   | äger (C:)         | 🗕 🔁 ( | * 🎟 🕇    |     |
| 🗋 Backup      |                     | 🚞 WINNT           |       |          |     |
| 🗋 🗋 Dokumente | e und Einstellungen |                   |       |          |     |
| in4           |                     | 🌉 ImportDaten.CSV |       |          |     |
| Oracle9       |                     |                   |       |          |     |
| Programme     | e                   |                   |       |          |     |
|               |                     |                   |       |          |     |
|               |                     |                   |       |          |     |
|               |                     |                   |       | <b>H</b> |     |
| Dateiname:    | [ImportDaten.CSV    |                   |       | Offne    | n   |
| Dateityp:     | Files.CSV (*.CSV)   |                   | -     | Abbreck  | nen |
| 21            | 1                   |                   |       |          |     |

### Angelegter Kundenauftrag mit den importierten Daten:

| Öffnen Öffnen über /                                       | Artikel Filter Neu        | Workflo     | w                        |            |        |                        | ► ▼ × |
|------------------------------------------------------------|---------------------------|-------------|--------------------------|------------|--------|------------------------|-------|
| Auftragsnr. KA0067                                         |                           |             | Auftrag                  | slieferung |        | Anlegen                |       |
| Kundennr.                                                  | •                         |             | C Konsignationslieferung |            |        | Neue Nummer            |       |
| Kundenkurztext                                             | •                         |             |                          |            |        |                        |       |
| Kommission                                                 |                           |             |                          |            |        | <u>F</u> elder löschen |       |
| Bestellnr.                                                 | Kundenwu                  | inschtermin |                          |            |        | CSV Import             |       |
| Auftragsnr. KA1                                            | Kunde                     | 1800        | •                        |            |        |                        |       |
| Kommission                                                 | Lieferadresse             |             |                          | ,          |        |                        | -     |
| Bestellnr.                                                 |                           |             |                          |            |        |                        |       |
| Kundenwunschtermin 01 01 2                                 | 2020                      |             | — r                      |            |        |                        |       |
| Restötigter Termin                                         | Bomorkung                 |             | I.                       |            |        |                        |       |
|                                                            | Bennerkung                |             |                          |            |        |                        |       |
| Lieferwoche 23 / 2011 Zustand Kundenauftrac AB LS E RG     |                           |             |                          |            |        |                        |       |
| Angebot Auffrag Istmengen Sollmengen Termine Eigenschaften |                           |             |                          |            |        |                        |       |
| V Lfd Nr SA Ressource                                      | Kurztext                  | Menge       | ME                       | Preis      | FixRab | RabSum                 | Nett  |
| <b>1</b> ⊐( 1 M 960-1000                                   | AL, 200x20x5 3x Ø6        | 100,00      | Stk                      | 243,00     | 0,000  | 0,00                   |       |
| 2 🖃 🗊 2 M 960-1000                                         | ST, 500x30x6 5x Ø20       | 350,00      | Stk                      | 636,00     | 0,000  | 0,00                   | 2:    |
| 3 🛱 🗊 3 M 990-1200                                         | -> Merkmale erfassen (F3) | 2,00        | Stk                      | 0,00       | 0,000  | 0,00                   |       |
| 4 🖻 🗊 4 M 960-1000                                         | MS, 90x40x7 2x Ø10        | 25,00       | Stk                      | 157,00     | 0,000  | 0,00                   |       |

# Dieses Beispiel baut auf die Daten in der infor DEMO-Datenbank auf. Dazu wird vorausgesetzt, dass folgende Objekte existieren:

#### Kunde 1800

Verkaufsressource **960-1000** mit Sachbereich **Lochstang** Verkaufsressource **990-1200** mit Sachbereich **Wagen** 

Damit die Ressource **Wagen** in der 3. Zeile einen sinnvollen Kurztext bekommt müsste die Summenlogik **Wagen** angepasst werden. z.B. KTxt = ,,@Tranportwagen".